## 平塚市LINE公式アカウント 受信する情報の選択画面のご案内

○画面イメージ

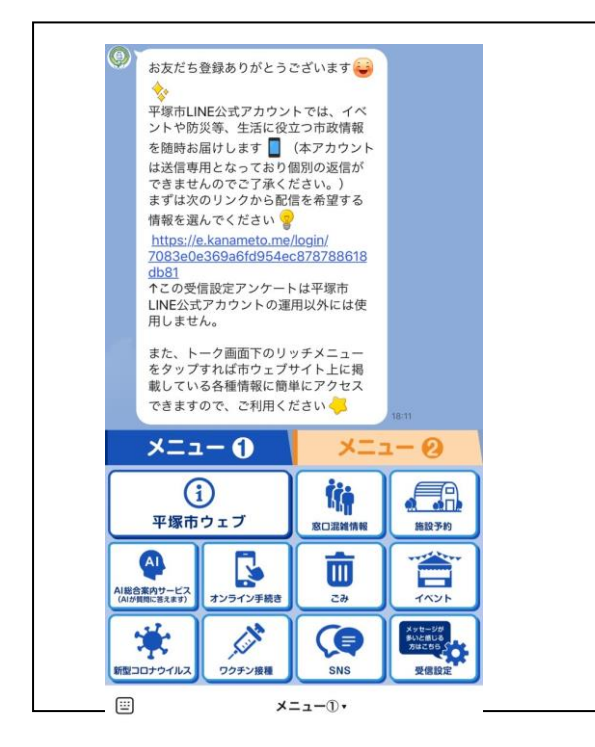

○受信するジャンルの選択方法

メニュー① 画面の表示

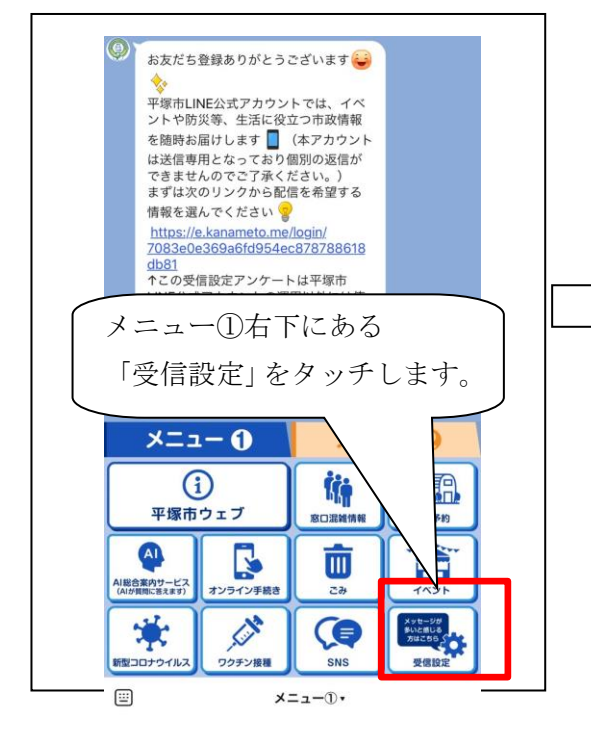

ジャンルの選択画面

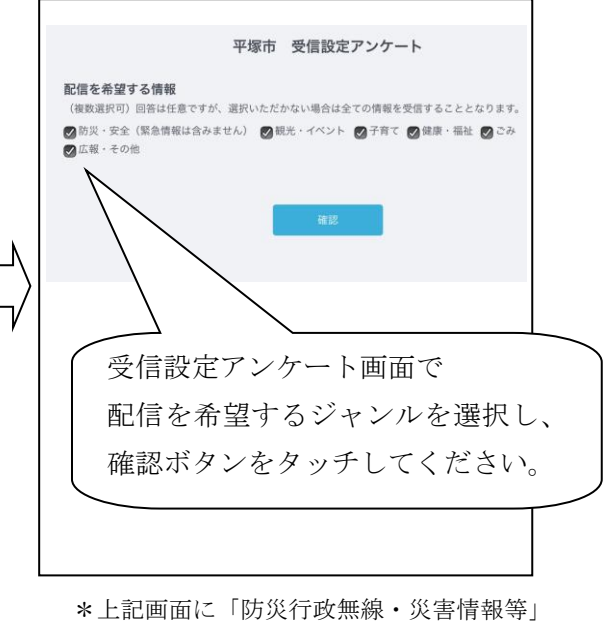

のジャンルが追加されます。